# ل ةباحسلا طابتراو زاهجلا مض نيوكت قزهجألل Edge

#### تايوتحملا

<u>قمدق ملا</u> <u>قمدق ملا</u> <u>قمدختسملا تابل طتملا</u> <u>تابل طتملا</u> <u>قمدختسملا تامول عم</u> <u>منيوكتلاو قيامحلا رادج ذفانم</u> <u>نيوكتلا</u> <u>محصلا نم ققحتلا</u>

#### ةمدقملا

ةدوجوملا ةزهجألاا طبرل "ةزهجألل Webex Edge" ةزيم نيوكت ةيفيك دنتسملا اذه فصي قباحس ةمدخب اقبسم Cisco Webex.

#### ةيساسألا تابلطتملا

#### تابلطتملا

:ةيلاتا عيضاوملاب ةفرعم كيدل نوكت نأب Cisco يصوت

- ديف ةزهجأ ةفرعم
- CUCM ةفرعم •
- مكحتلا زكرم ةفرعم •

#### ةمدختسملا تانوكملا

ةيلاتلا ةيداملا تانوكملاو جماربلا تارادصإ ىلإ دنتسملا اذه يف ةدراولا تامولعملا دنتست

- ةفرغلا ليغشت ماظنو ثدحأ رادصإ وأ CE9.15 جمانربلا رادصإ
- Unified CM، رادصإلا كيدل ناك اذإ .ةقحاللا تارادصإلا و (1)قرا SU3 وا SU3 (1).5(1 رادص إلا ا تارادص المرابي ا 12.0(1)، يف ةلجسملا ةزهجألل ةحضوملا ةقيرطلا عابتا يجريف (1).12.0(1)

ةصاخ ةيلمعم ةئيب يف ةدوجوملا ةزهجألاا نم دنتسملا اذه يف ةدراولا تامولعملا ءاشنإ مت. تناك اذإ .(يضارتفا) حوسمم نيوكتب دنتسملا اذه يف ةمدختسُملا ةزهجألاا عيمج تأدب رمأ يأل لمتحملا ريثأتلل كمهف نم دكأتف ،ليغشتلا ديق كتكبش.

## ةيساسأ تامولعم

ةنيعم تابلطتم اهل دنتسملا اذه يف ةمدقملا تامولعملا نأ ملعلا ىجري:

- يوقلا ريفشتلا معدي يذلا CE جمانرب رفوت مزلي.
- ،بلطلا دنع ريفشتلا حيتافم ىلع لوصحلا نكمي ،MX Series و SX ل ةبسنلاب لاصتالا ىجري .ريفشتلا ريدصتب ةديقم Cisco اهيف نوكت يتلا لودلا ءانثتساب .حاتفم ىلع لوصحلل هعم لماعتت يذلا Cisco صيخرت بودنمب
- قادأب ةصاخلا ةزمجألاً ىلع HTTPS لاصتاً رفوت مزلي Expressway Device Connector.
- يرورض Control Hub لوؤسم لوصو.
- المعلى المعلى المعلى المعلى المعلى المعلى المعلى المعلى المعن المعلى المعلى المعلى المعلى المعن المعالم المع
- زاهج لصّوم مادختسإ بّجي Cisco Webex (WDC).
- . ةداەشلا نم ققحتلاب حامسلا بجي identrust.com.\*
- ريفشتلا حيتافم تيبثت متي ،ةفرغلا ةُلسلُسو بَتكملُاو ُةحُوللا ةَزُهجأل ةبسنلاب حيتافم ىلع DX80 و DX70 زارط ةزهجألا يوتحت .اقحال اهتفاضإ نكمي الو اقبسم يضارتفا لكشب ةرفوتم ريفشت.
- وأ دحوملا CM ليجست مزلي Expressway.

## نيوكتلاو ةيامحلا رادج ذفانم

قباحس ربع رمت ال طئاسولا نأ نم مغرلا ىلع Webex قباحس ربع رمت ال طئاسولا نأ نم مغرلا ىلع ةلجسملا ةزهجألاا ىلع قبطنت يتلا ةيامحلا رادج تانيوكت سفن نيكمت كمزلي ،(ةنسحملا تابلطتم يف ةكبشلاو طئاسولا تابلطتم لوح ديزملا أرقا .ةباحسلا ىلع لماكلاب تامدخ لاقمل ةكبشلا

دويقلا

ميوقت ليطعت متي ،ةزهجألل Webex Edge ربع طبترم زاهج ىلع نيجه ميوقت نيكمت دنع .ةرم لك يف طقف دحاو ميوقت ردصم معد متي ثيح ،زاهجلا كلذ ىلع TMS.

دعب .كرتشم عضو ةزهجأك اهليجست متي ،ةزهجألل Webex Edge ب ةرم لوأل ةزهجألا طبر دنع ام مدختسمب زاهج نارقإ نكمملا نم ،ةزهجألا طبر.

ني وكت: <u>https://help.webex.com/en-us/article/WBX000028782/Network-</u> Requirements-for-Webex-Services#id <u>134132</u>

#### نيوكتلا

وأ/و ةيلحملا ةزهجألا بيكرت لجأ نم وأ .هتيبثتو مكحتلا ةحول نم Cisco WDC ليزنتب مق وأ Webex مكحتلا ةحول نم WDC Desktop قيبطت ليزنتب مق Webex، قباحسب اهطبر تقيلاتلا طباورلا دحأ مدختسأ

- قيبطت WDC نم WDC ترم Cisco ل Mac: https://binaries.webex.com/devicetoolbinariesuploadproductionstablemacaws/devicestool.pkg
- تر WDC ت Uindows: <u>https://binaries.webex.com/devicetoolbinariesuploadproductionstablewindowsaws/devicestool.msi</u>

ىلع روثعلل Resources ددجو Devices ىلإ لقتنا ، <u>https://admin.webex.com</u> يف مدختسملا ضرع نم ةزەجألا لصوم قادأب طبار.

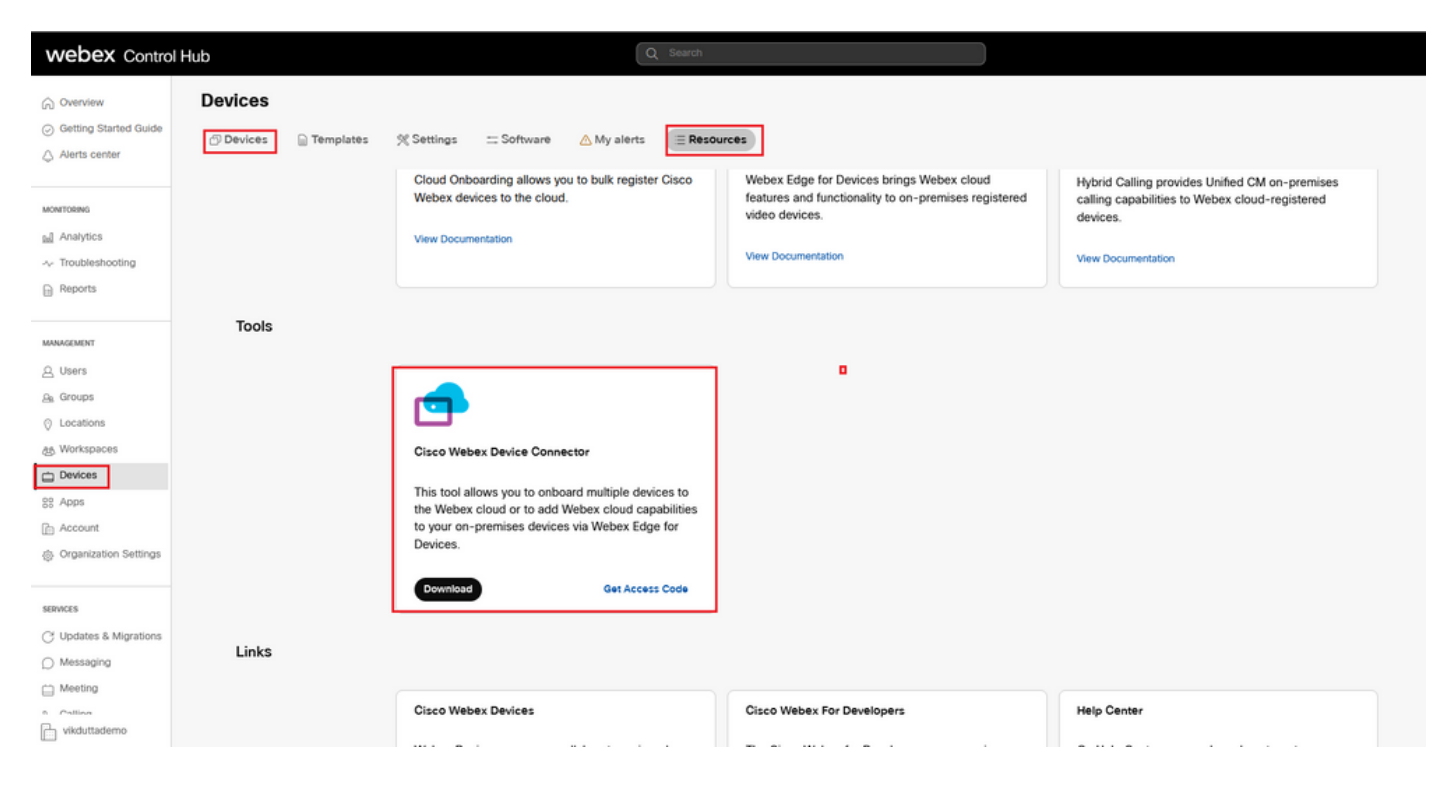

.(Windows وأ Windows يف) زاهجلا يلع WDC زاهج لصوم تيبثت.

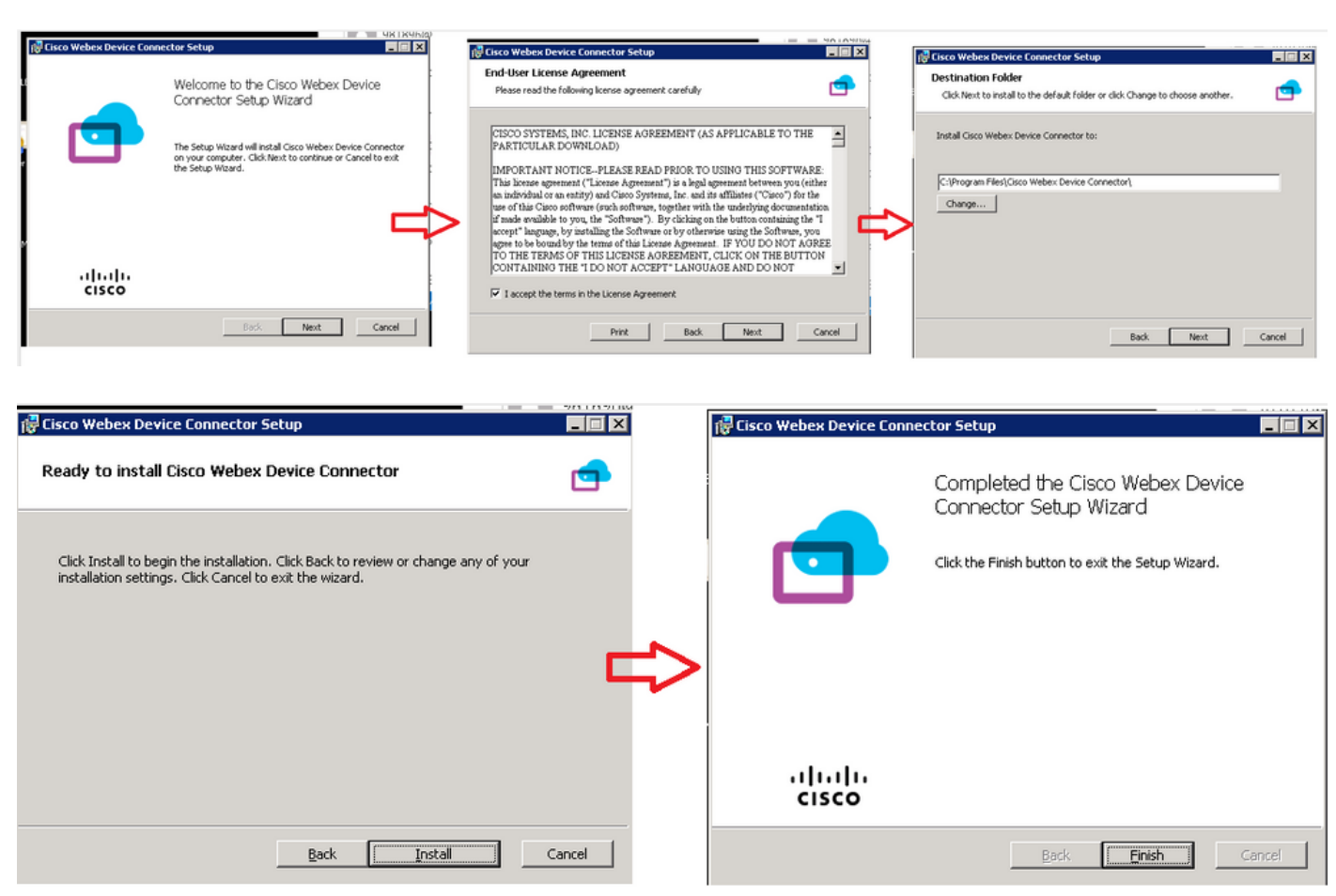

مسا مادختساب Webex زاهج لصوم ىلإ لوخدلا ليجست كمزلي ،ةزهجألا لصوم ةادأ تيبثت دعب

| ةملكو مدختسم | ةحول رورم | مكحتلا. |
|--------------|-----------|---------|
|--------------|-----------|---------|

| Welcome to the Webex Device Conr | nector |
|----------------------------------|--------|
| admin@harshgow.wbx.ai            |        |
| Sign in                          |        |
| Remember me                      |        |

ديدجت I want cloud features for my on-premises registered devices قوف رقناو Link devices registered with Cisco Unified Communications Manager ا يف حضوم وہ امك Signature.

| x Device Connector                                                                              |                                                                                                    |                                                                                                    |
|-------------------------------------------------------------------------------------------------|----------------------------------------------------------------------------------------------------|----------------------------------------------------------------------------------------------------|
|                                                                                                 | What would you like help with?                                                                               | 🥳 🙁 (                                                                                                    |
|                                                                                                 |                                                                                                    |                                                                                                    |
|                                                                                                 |                                                                                                    |                                                                                                    |
| I want to register multiple devices to the cloud                                                | I want cloud features for my on-premises registered devices                                                  | I want to add on-premises calling to my<br>cloud registered devices                                                                   |
| Cloud Onboarding allows you to register<br>multiple Cisco collaboration devices to the<br>cloud | Webex Edge for Devices adds Webex cloud<br>capabilities while keeping your current on<br>premises call flows | Hybrid Calling for Cisco collaboration devices<br>provides Unified CM on-premises calling<br>capabilities to cloud-registered devices |
| Documentation [7                                                                                | Documentation (3                                                                                             | Documentation [7                                                                                                    |

.CUCM نم ةزهجألا بحس ددحو تابلطتملاب صاخلا رضخألا عبرملا أرقا

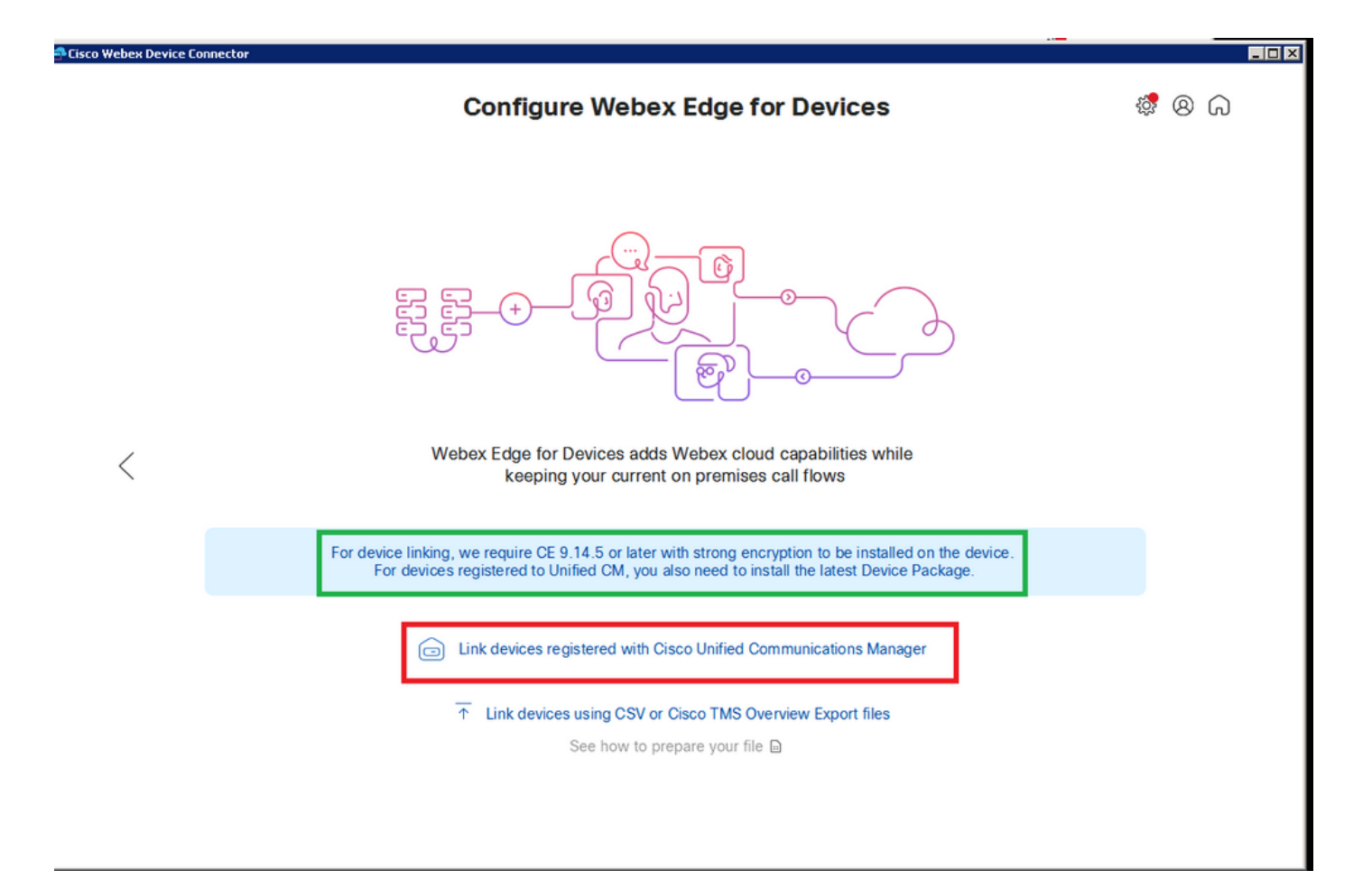

(API) تاقيبطتلا ةجمرب ةهجاو ىلإ لوصولا مدختسم مسا) مدختسملا مساو فيضملا لخدأ قعقوم تاداهش عم دحوم CM كيدل ناك اذإ . Connect رقناو دحوملا CM ل رورملا ةملكو (قيسايقلا قوف رقنا وأ اهتحص نم دكأتف ،ماع لكشب.

ة مج تامولعم مسا حبصي .Unified CM ل ةنوكملا ةزمجألا فصوو مسا زامجلا لصوم عجرتسي تامولعم ءامسأ ةعومجم دوجو مدع ةلاح يف .زامجلا امب ةلصتملا لمعلا اتحاسم مسا وه لاصتالا ماطنلا المحال المحوم ما مادختس مت العامي المحال المع

| 🛋 Cisco Webex Device Co | nnector                                                                                                    |     |     | _ 🗆 🗡 |
|-------------------------|----------------------------------------------------------------------------------------------------|-----|-----|-------|
|                         | Configure Webex Edge for Devices                                                                                                    | ş ( | ୬ ଜ | I     |
|                         |                                                                                                    |     |     |       |
|                         | Connect to Cisco Unified Communications Manager                                                                                                    |     |     |       |
|                         | Host *<br>10.10: 0.38                                                                                                    |     |     |       |
| <                       | Username (Standard AXL API Access) *                                                                                                    |     |     |       |
|                         | appuser                                                                                                    |     |     |       |
|                         | Password *                                                                                                    |     |     |       |
|                         | ••••••                                                                                                    |     |     |       |
|                         | Connect without certificate validation                                                                                                    |     |     |       |
|                         | Failed to connect to Unified CM: The certificate validation failed. We recommend that you add your own certificates to the C:\Users\Administrator\.webexdeviceconnector\certs directory in Base-64 encoded X.509 (.CER) format. Alternatively, you can proceed without validation. |     |     |       |

نم Webex زامج لصوم ةطساوب زامجلا تامولعم عيمج بحس نآلا متي ،CUCM ب لاصتالا دعب CUCM زامج لصوم قطساوب زامجل

|                    | Configure             | Webex Edge for Devic                          | ces                            | ଛି 🛽 🖓               |
|--------------------|-----------------------|-----------------------------------------------|--------------------------------|----------------------|
|                    | Connected to 10.100 1 | 3 <sup>™</sup> ⊙ Refresh List ⊕ Connect to di | fferent Unified CM             |                      |
| Search for devices |                       | 9 Devices 1 Linked                            | 8 Ready to link 0 Needs attent | ion 🛛 🔴 0 Link faile |
| Name               | Description           | Туре                                          | Link all                       |                      |
| SEPA46C2AB0103C    | SEPA46C2AB0103C       | Cisco TelePresence MX800                      | Link                           |                      |
| SEPE4C722646992    | SEPE4C722646992       | Cisco TelePresence SX10                       | Link                           |                      |
| SEP84B802CD8BE8    | SEP84B802CD8BE8       | Cisco TelePresence SX10                       | Link                           |                      |
| SEP7426ACEF086C    | SEP7426ACEF086C       | Cisco TelePresence DX70                       | Link                           |                      |
| SEP1C6A7AE094C0    | SEP1C6A7AE094C0       | Cisco Webex DX80                              | Link                           |                      |
| SEPF4DBE6C73F2F    | SEPF4DBE6C73F2F       | Cisco Webex DX80                              | Link                           |                      |
| SEP0896AD5F4593    | SEP0896AD5F4593       | Cisco Webex Room Kit                          | Link                           |                      |
| SEP0896AD5F4588    | SEP0896AD5F4593       | Cisco Webex Room Kit Plus                     | Link                           |                      |
|                    |                       |                                               | 0.000                          |                      |

.هبناجب رز Link قوف رقنا ،دحاو زاهج طبرل .ةجردملا ةزهجألا عيمج طبر لجأ نم Link All رقنا

فيرعت ةمدخ موقتو ،كب ةصاخلا Webex ةسسؤم ىلإ زاهجلا تامولعم Device Connector لسري

ىلع طيشنتلا زمرل Unified CM قيبطت .ةزەجألا عيمجل طيشنت زومر ءاشنإب Webex قسسؤمب ةزەجألا طابتراو ةزەجألا

ة جفص حتفل زاهجلا مسا قوف رقنلا كنكمي ،Cisco Webex ةباحس تامدخب زاهجلا طابترا دنع يف ةرشابم زاهجلا Control Hub.

لواحي .Unified CM نم طيشنتلا زمر ريفوت متي .دعب اهطبر متي مل ، Link Pending زاهجلا لاق اذا زاهجلا ناك اذإ .طيشنتلا زمر ةيحالص ءاهتنا ىتح ماياً 7 ةدمل زاهجلاب طابترالا ماظنلا مطبر متي ،تقولا كلذ يف ارفوتم.

ةياەنلا ةطقنب صاخلا نيوكتلا:

| يجست نكمي | ياەنلا ةطقن ل | ربع اهدادمإو ة | وہ امك CUCM | هذه يف حضوم | .روصلا |
|-----------|---------------|----------------|-------------|-------------|--------|
|-----------|---------------|----------------|-------------|-------------|--------|

| Cisco Webex<br>Local Device Controls                    |               |                                         |
|---------------------------------------------------------|---------------|-----------------------------------------|
| 10.1°       Image: Call         10.1°       Image: Call | Search        | Status / SIP                            |
|                                                         | Phonebook     | Proxy 1                                 |
|                                                         | Provisioning  | Address 10.107 001.136<br>Status Active |
|                                                         | Proximity     |                                         |
| SETUP                                                   | RoomAnalytics | Registration 1                          |
| Settings                                                | RoomPreset    |                                         |
| 은 Users<br>은 Security                                   | Security      | Reason<br>Status Registered             |
|                                                         | SIP           | URI 9988777@10.107.221.126              |

## Status / Provisioning

| Discovered          | None           |
|---------------------|----------------|
| NextRetry           |                |
| Reason              |                |
| Server              | 10.127.204.105 |
| Status              | Provisioned    |
| WebexCalling Status | Idle           |

| itRecords Ca | IIDiagnostics (i) Enabled                        | ~                                                                                           |                                                                                                    |
|--------------|--------------------------------------------------|---------------------------------------------------------------------------------------------|----------------------------------------------------------------------------------------------------|
| (i)          | appadmin                                         |                                                                                             | (0 to 80 characters)                                                                                |
|              | CUCM                                             | ~                                                                                           |                                                                                                    |
| (i)          | •••                                              |                                                                                             | (0 to 64 characters)                                                                                |
| (j)          | Off                                              | ~                                                                                           |                                                                                                    |
| i            | On                                               | ~                                                                                           |                                                                                                    |
|              |                                                  |                                                                                             |                                                                                                    |
|              |                                                  |                                                                                             |                                                                                                    |
|              |                                                  |                                                                                             |                                                                                                    |
|              | ntRecords Ca<br>()<br>()<br>()<br>()<br>()<br>() | AtRecords CallDiagnostics () Enabled<br>() appadmin<br>() CUCM<br>() •••<br>() Off<br>() On | AtRecords CallDiagnostics () Enabled v<br>() appadmin<br>() CUCM v<br>() eee<br>() Off v<br>() On v |

| Address          | (i) | 10.127.2 | cucm IP address | (0 to 64 characters)  |
|------------------|-----|----------|-----------------|-----------------------|
| AlternateAddress | (i) |          |                 | (0 to 64 characters)  |
| Domain           | i   |          |                 | (0 to 64 characters)  |
| Path             | (i) |          |                 | (0 to 255 characters) |
| Protocol         | (i) | НТТР     | ~               |                       |

ةزهجألاا ليصوت ةلاح يف .ةزهجألاا لللله لنه للله المربي المحمول المحتسم حبصت نأ درجمب رضخألاب المربي لله Webex Device Connector يلع ةدوجوملاا ةزهجألاا قلاح ريغتت ،حاجنب. .ةروصلا يف حضوم وه امك مكحتلا زكرم ىلإ post edge لاصتا ءارجإ متي ،ةياهنلا ةطقن ىلع

| Cisco Webex<br>Local Device Controls                              |                                 |                                              | Q Find page                                                                                                    | 0 2                           |
|-------------------------------------------------------------------|---------------------------------|----------------------------------------------|----------------------------------------------------------------------------------------------------|-------------------------------|
| 10.11.11.11<br>Desk Pro                                           | System Information              | tion                                         |                                                                                                    |                               |
|                                                                   | General                         |                                              | Issues                                                                                                    |                               |
| % Call                                                            | 10.10 1.211 100<br>IPv4         | C0:14:FE:7B:7B:50<br>MAC Address             | 🛆 I am flying on Cloud                                                                                                    |                               |
| SETUP                                                             |                                 |                                              |                                                                                                    | View More                     |
| Settings                                                          | IPv6                            |                                              |                                                                                                    |                               |
| <ul><li>△ Users</li><li>△ Security</li></ul>                      | FOC2427NF4L<br>Serial Number    | <mark>∦%</mark> Ethernet<br>Active Interface | Provisioning                                                                                                    |                               |
| CUSTOMIZATION                                                     | Normal<br>Temperature           |                                              | Cisco UCM Control Control Cont | 10.1 · , Z: 1 1 ····<br>Proxy |
| <ul> <li>Personalization</li> <li>UI Extensions Editor</li> </ul> | 9988777@10.127.234.1<br>SIP URI | 36                                           | Webex Edge for Devices<br>• Registered                                                                                                    | Details                       |

#### ؟Webex Device Connector ةيقرت متت فيك

ىقلتي Webex Device Connector ىقلتي ،كراعشإ مت اذإ .ةباحسلا نم عفد جمانرب ةيقرت ،لرمف ،كراعشإ مت اذا ي

|                              | · * ******                 | abarrosadaba na arradabita                                  |                    |                                                                      |       |
|------------------------------|----------------------------|-------------------------------------------------------------|--------------------|----------------------------------------------------------------------|-------|
| Cisco Webex Device Connector |                            |                                                             |                    |                                                                      | _ 🗆 🗵 |
|                              | Configure                  | Webex Edge for Devices                                      |                    | \$\$ @ G                                                             |       |
|                              | Connected to 10.127.201.10 | C <sup>™</sup> Refresh List <sup>⊕</sup> Connect to differe | nt Unified CM      | A new software version is<br>available: 1.1.368.<br>Current: 1.1.359 |       |
| Search for devices           |                            | 1 Devices   • 1 Linked • 0 Re                               | eady to link 🛛 🔵 0 | View Release Notes 🛙                                                 | d     |
|                              |                            |                                                             |                    | Update                                                               |       |
| Name                         | Description                | Туре                                                        |                    |                                                                      |       |
| SEPC014FE7B7B50 C            | SEPVikduttalsbest          | Cisco Webex Desk Pro                                        | ⊘ Linked           | Configure HTTP proxy                                                 |       |
|                              |                            |                                                             |                    | 🛆 Report an issue                                                    |       |
|                              |                            |                                                             |                    | Enable debug logging                                                 |       |
|                              |                            |                                                             |                    | Connect to FedRAMP                                                   |       |
|                              |                            |                                                             |                    | Read documentation                                                   |       |

ديدجلا لصوملا تيبثت بجي ،ليزنتلا ءاهتنا دعب .ليزنتلا ةيلمع أدبتو Update قوف رقنا رورملا ةملك/Link devices registered on CUCM. جاردإب مق ،كلذ دعب Link devices registered on CUCM. ديدخا ةرم (دنتسملا اذه يف اقباس مت امك) ةزهجألاا عيمج بحسل.

ةروصلا يف حضوم وه امك حاجنب نآلا لصوملا ةيقرت تمت.

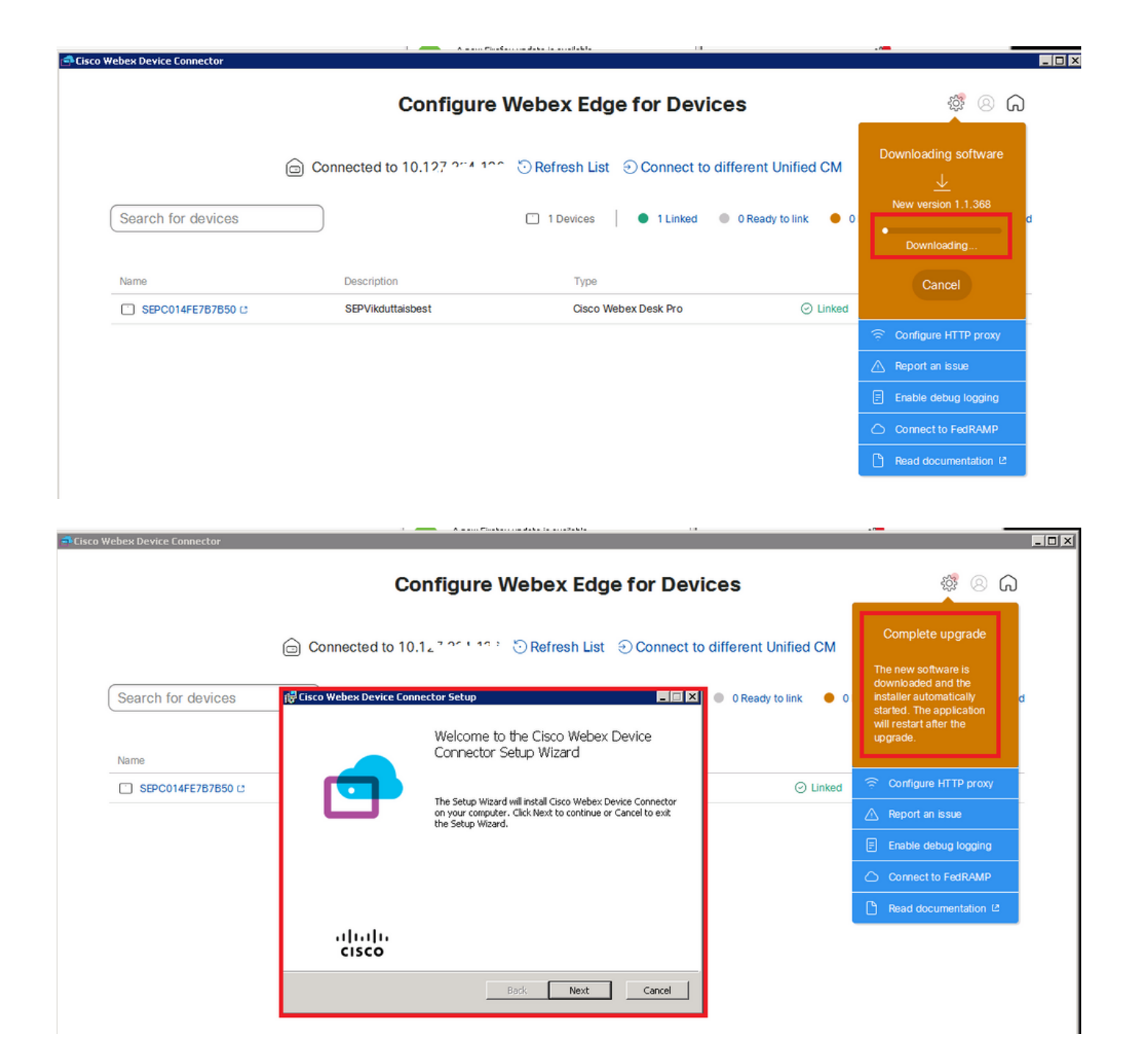

#### ةحصلا نم ققحتلا

نيوكتلا اذه ةحص نم ققحتلل ءارجإ اًيلاح دجوي ال.

## اهحالصإو ءاطخألا فاشكتسا

نيوكتلا اذهل اهحالصإو ءاطخألا فاشكتسال ةددحم تامولعم أيلاح رفوتت ال.

ةمجرتاا مذه لوح

تمجرت Cisco تايان تايانق تال نم قعومجم مادختساب دنتسمل اذه Cisco تمجرت ملاعل العامي عيمج يف نيم دختسمل لمعد يوتحم ميدقت لقيرشبل و امك ققيقد نوكت نل قيل قمجرت لضفاً نأ قظعالم يجرُي .قصاخل امهتغلب Cisco ياخت .فرتحم مجرتم اممدقي يتل القيفارت عال قمجرت اعم ل احل اوه يل إ أم اد عوجرل اب يصوُتو تامجرت الاذة ققد نع اهتي لوئسم Systems الما يا إ أم الا عنه يل الان الانتيام الال الانتيال الانت الما